## ขั้นตอนการกรอกแบบภาวะการมีงานทำของบัณฑิต

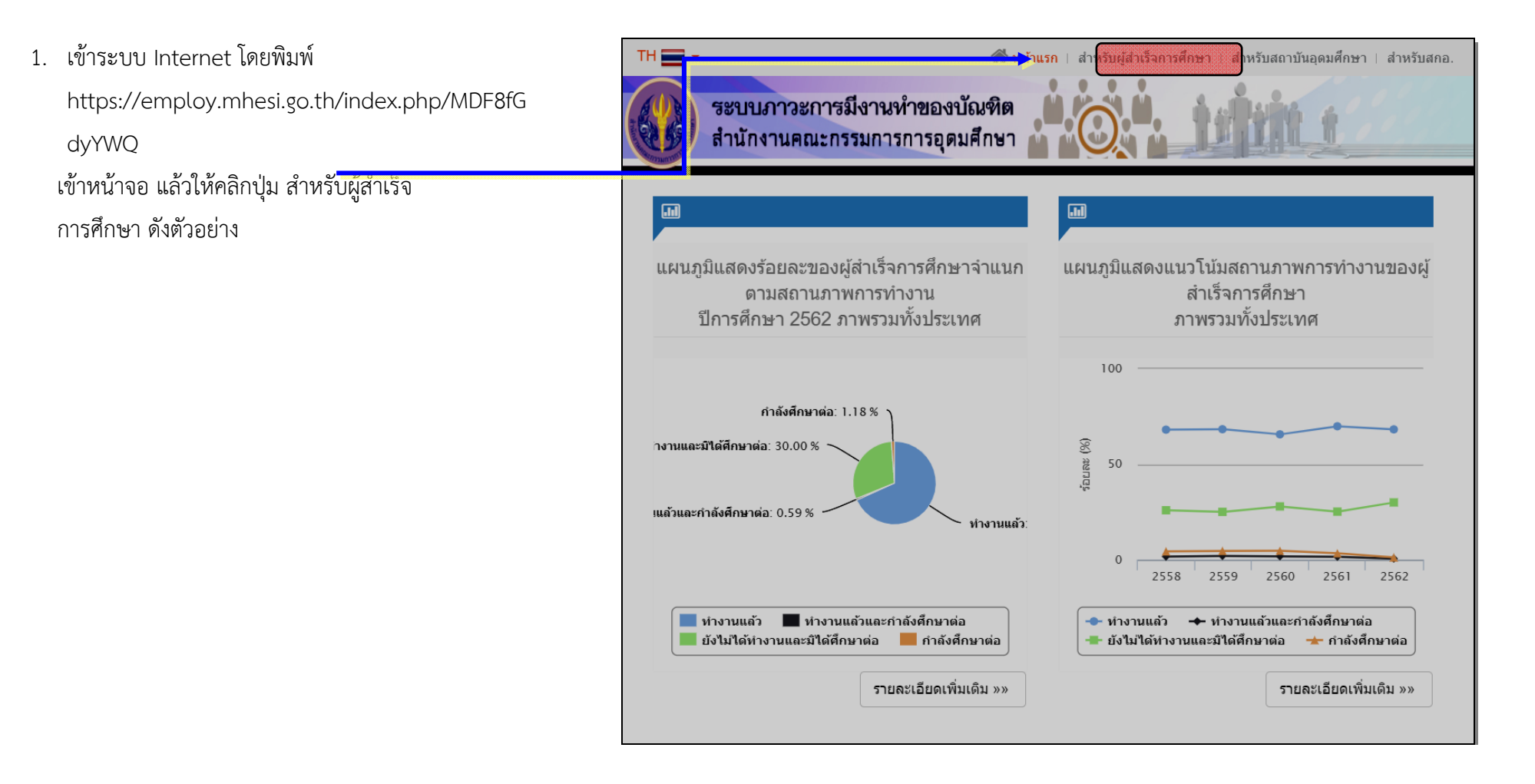

- เข้าสู่ระบบโดยกรอกข้อมูล ชื่อผู้ใช้และรหัสผ่าน ด้วย ข้อมูลดังภาพ
- \*\* กรณีรหัสนักศึกษาเป็นตัวอักษรให้ใช้ตัวพิมพ์ใหญ่\*\*

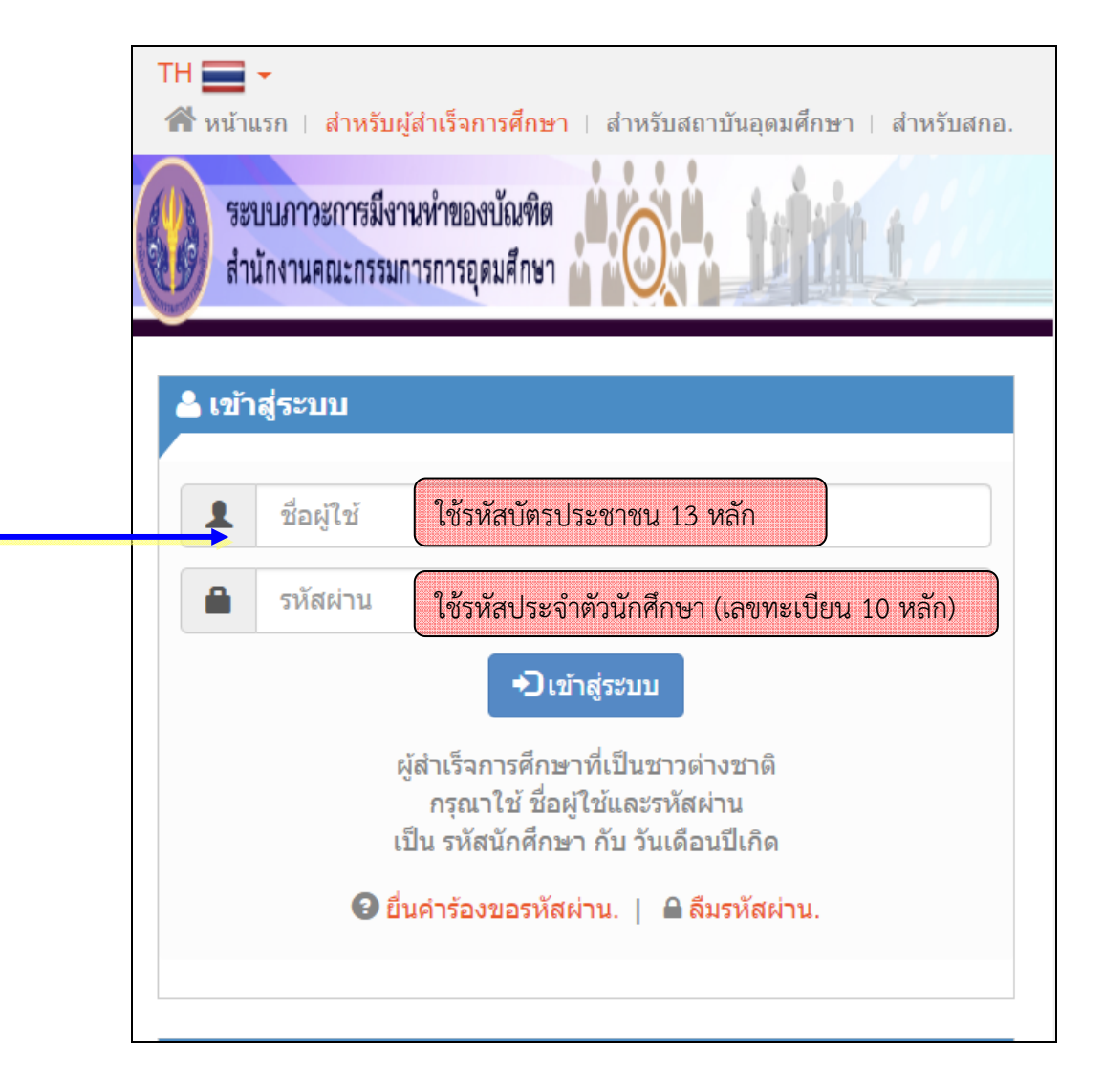

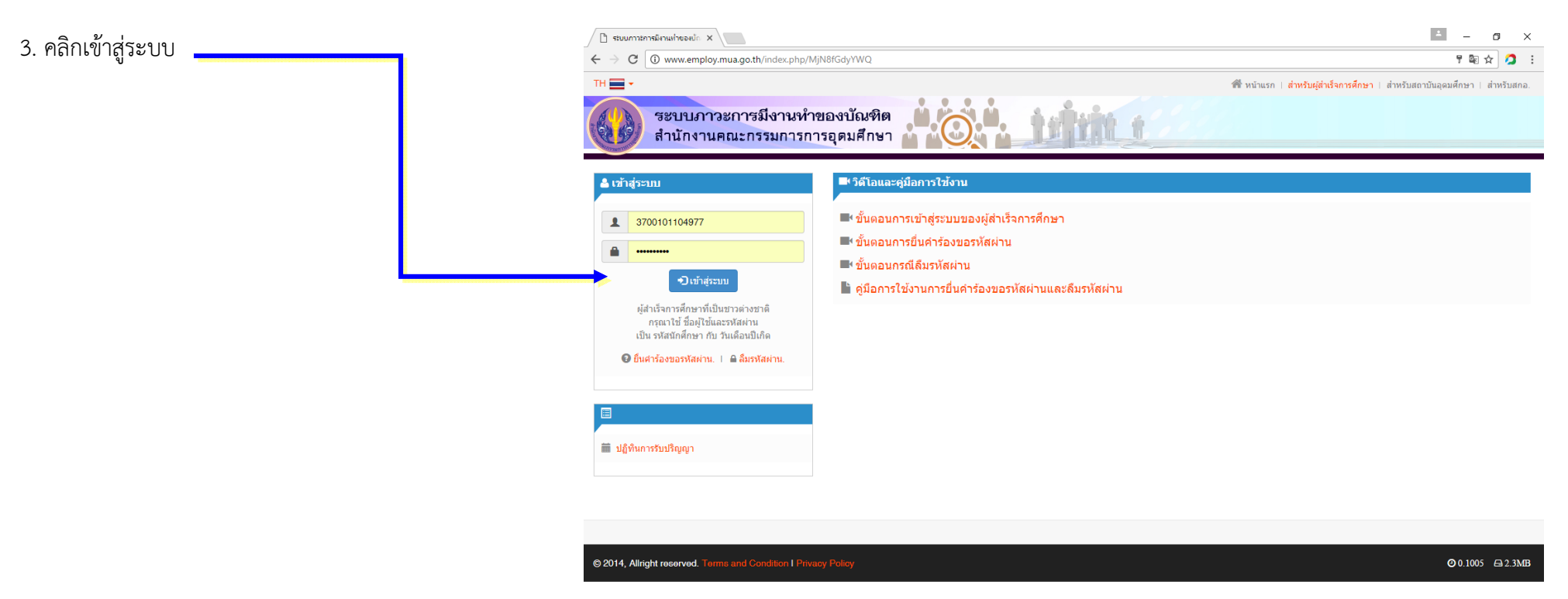

- # クロ 😌 篇 値 🧕 6 條 😋 👊 🔚 🍓 Desktop <sup>\*</sup> ヘ 🖫 4) ENG 23/11/2559

เข้าสู่ระบบแล้วเริ่มกรอกข้อมูล
 อีเมล์ : ต้องใส่ทุกคน
 ตอบให้ครบทุกข้อ : มิฉะนั้นระบบจะไม่บันทึกข้อมูล
 กรณียังมิได้ทำงาน : สามารถเลือกเป็น ทำงาน
 ส่วนตัว หรืออาชีพอิสระสถานที่ทำงานคือ ที่อยู่ที่บ้าน
 เมื่อกรอกข้อมูลในขั้นตอนนั้น ๆ ครบถ้วนแล้วให้คลิก
 บันทึกและ ตอบตอนถัดไป จนกระทั่งครบทุก
 ขั้นตอน

| 1. ชื่อสถาบัน มหาวิ                       | ม่ทยาลัยเอเชียอาคเนย์          |                       |              |                  |             |             |  |
|-------------------------------------------|--------------------------------|-----------------------|--------------|------------------|-------------|-------------|--|
| ชื่อคณะ คณะศิล                            | ปศาสตร์และวิทยาศาสตร์          |                       |              |                  |             |             |  |
| สาขาวิชา ภาษาส                            | อังกฤษธุรกิจ                   |                       |              |                  |             |             |  |
| ชื่อ นายณัฏฐนิชา                          | จันทะเจียด                     |                       |              |                  |             |             |  |
| 2. เลขประจำด้วประร                        | ชาชน 1341000128097 <b>เดชป</b> | ระจำดัวนิสิต/นักศึกษา | 5451410023   |                  |             |             |  |
| 3. ที่อยู่ปัจจุบัน                        |                                |                       |              |                  |             |             |  |
| เลขที                                     | 1                              |                       |              |                  |             |             |  |
| อาคาร/ชั้น/เลขห้อง/หมู่บ้าน               | 171 หมู่ 4 ด.คอแลน             |                       |              |                  |             |             |  |
| หมู่ที                                    | 4                              | ชอย                   | ไม่ระบุ      |                  | ถนน         | ไม่ระบุ     |  |
| ดำบล/แขวง                                 | คอแลน Q                        | อำเภอ/เขต             | บุณฑริก      |                  | จังหวัด     | อุบลราชธานี |  |
| รหัสไปรษณีย์                              | 34230                          |                       |              |                  |             |             |  |
| โทรศัพท์                                  | 062-3854332                    |                       | E-mail       | natthanicha.ch54 | ‡@sau.ac.th |             |  |
| <ol> <li>ภูมิลำเนา อยู่จังหวัด</li> </ol> | อุบลราชธานี                    |                       |              |                  |             |             |  |
|                                           |                                |                       | บันทึกและตอง | บดอนถัดไป        |             |             |  |
|                                           |                                | -                     |              |                  |             |             |  |
|                                           |                                |                       |              |                  |             |             |  |

เมื่อทำตามขั้นตอนครบแล้วจะปรากฎหน้าจอดังนี้
 จึงสมบูรณ์ถ้าหน้าจอ ไม่ปรากฎคำ "ขอบคุณ" ต้อง
 เริ่มทำใหม่ แสดงว่าข้อมูลไม่ถูกบันทึก

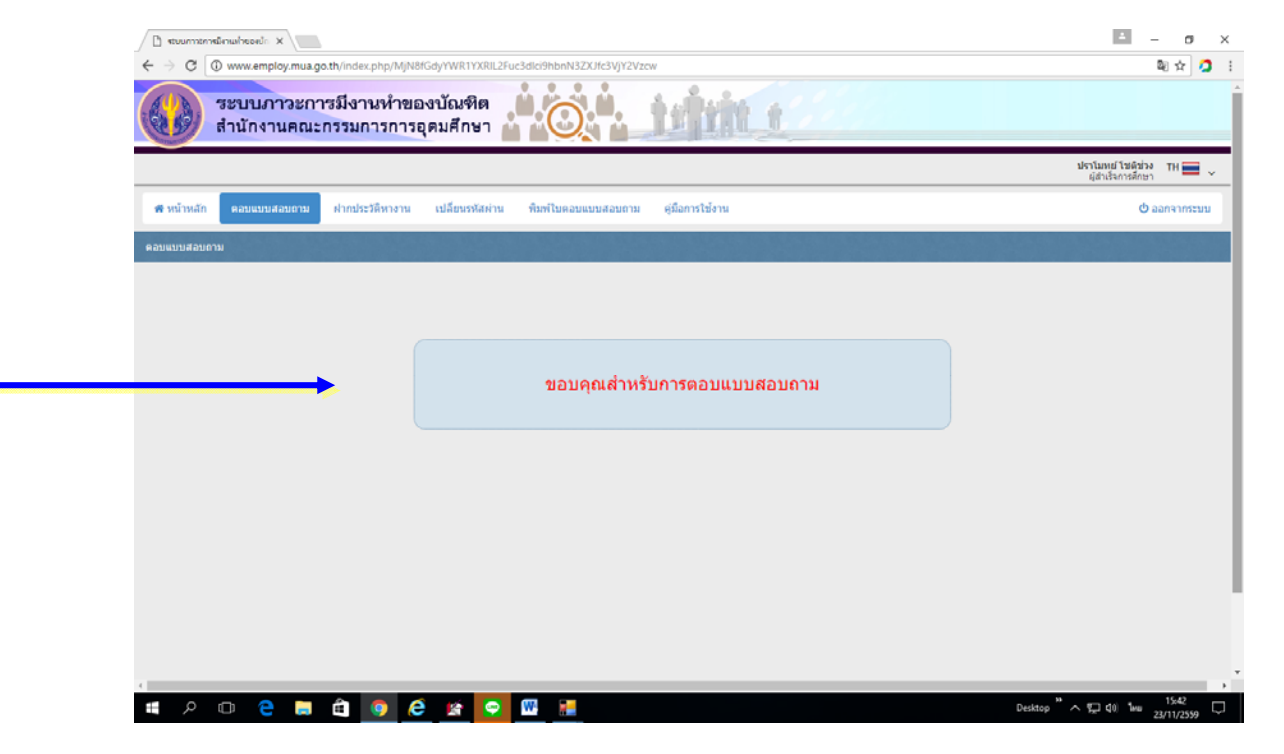

6. พิมพ์ใบตอบแบบสอบถาม และบันทึกไว้ที่ – 0 ×  $\mathbf{\mathbf{e}}$ 슈 ☆ 🏵 🙂 😑 🧭 http://www.employ.**mua.go.th**/index.php/MjR8fGdyYWR1 🔎 🛪 🖒 File Edit View Favorites Tools Help หน้าจอโทรศัพท์มือถือ ระบบภาวะการมีงานทำของบัณฑิต ระบบภาวะการมีงานห้าของบัณฑิต สำนักงานคณะกรรมการการอุดมศึกษา tritt f เพื่อนำมาติดต่อรับชุดครุย ที่ แผนกพัสดุ ปราโมทย์ โชติช่วง TH 🚃 🗸 ผู้สำเร็จการศึกษา 🖶 หน้าหลัก ค่มือการใช้งาน ตอบแบบสอบถาม ฝากประวัติหางาน เปลี่ยนรหัสผ่าห 😃 ออกจากระบา เมืองหมู่ใจเหล - 0 Attp://www.employ.mua.go.th/index.php/MjR8fGdyYWR1YXRIL3ByaW50YW5zd2Vy - Internet Explorer  $\times$ http://www.employ.mua.go.th/index.php/MjR8fGdyYWR1YXRIL3ByaW50YW5zd2Vy ระบบภาวะการมีงานห่าของบัณฑิต สำนักงานคณะกรรมการการอุดมศึกษา

P 🖸 🧧 🚍 🚔 🌖 🥃 🐚 🖤

มหาวิทยาลัยเอเซียอาคเนย<sup>์</sup> นายปราโม<mark>ทย์</mark> โซติช่วง

สาขาวิชา : การจัด<mark>การสาธารณะ</mark>สำหรับผู้บริหารยุคไหม่ ได้ตอบแบบสำรวจกาวะการมีงานทำของบัณฑิตเรียบร้อยแล้ว เมื่อวันที่ 24 พฤศจิ<mark>กายน</mark> 2559 10:06:24

Desktop <sup>※</sup> ヘ 臣 (3)) ENG <sub>24</sub>

ชื่อคณะ : คณะบัณฑิตวิทยาลัย

เลขประจำตัวประชาชน : 3700101104977 รหัสนิสิต/นักศึกษา : 5743510009